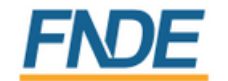

MINISTÉRIO DA Educação

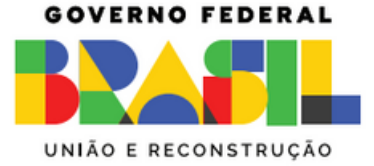

### SISTEMA DE GESTÃO DO PNAE - SIGPNAE

### MÓDULO DE CADASTRO DE NUTRICIONISTAS

### INSTRUÇÕES

2023

## **APRESENTAÇÃO**

A Coordenação-Geral do Programa de Alimentação Escolar (CGPAE) informa que em **1 de junho de 2023** o Sistema Integrado de Monitoramento Execução e Controle – SIMEC migrou para o Sistema de Gestão do PNAE – SIGPNAE.

O cadastramento é de competência dos gestores do SIGPNAE (prefeito(a) - no caso dos municípios / secretário(a) de educação no caso dos estados) juntamente com os nutricionistas.

O intuito do processo de migração do Sistema foi a melhoria nos procedimentos de vinculação e desvinculação dos nutricionistas do Programa Nacional de Alimentação Escolar - PNAE, além de trazer alterações inovadoras e práticas de modo a facilitar os procedimentos em um layout mais limpo e eficiente.

A dinâmica do cadastro de nutricionistas online contará com a participação dos gestores do SIGPNAE e dos nutricionistas. Agora será possível realizar buscas mediante filtros de pesquisas, emitir relatórios e gráficos, bem como será obrigatório anexar o Comprovante de Anotação de Responsabilidade Técnica (ART) e a Declaração de Quatro Técnico emitido pelo CRN da jurisdição para se vincular a uma Entidade Executora (EEx) assim como para desvincular-se também será obrigatório apresentar o comprovante de desvinculação e motivo.

### **APRESENTAÇÃO**

Esclarecemos que tais informações são de fundamental importância para o PNAE, para que possamos dar continuidade aos trabalhos de interação com os nutricionistas que atuam na alimentação escolar, em busca do aprimoramento da execução conjunta do Programa. Ademais, a Lei nº 11.947, de 16 de junho de 2009, estabelece que a responsabilidade técnica pela alimentação escolar nos Estados, no Distrito Federal, nos Municípios e nas escolas federais é do nutricionista e a Resolução CD/FNDE nº 06, de 08 de maio de 2020, complementa que este deve ser, obrigatoriamente, vinculado ao setor de alimentação escolar da Entidade Executora.

Com o intuito de facilitar o cadastro desses profissionais junto ao PNAE, a Coordenação de Segurança Alimentar e Nutricional -COSAN construiu esse Manual de Instruções para o gestor e o nutricionista, com o passo a passo para realizar a vinculação e desvinculação dos nutricionistas atuantes no Programa.

### **SIGPNAE** MÓDULO DE CADASTRO DE NUTRICIONISTAS

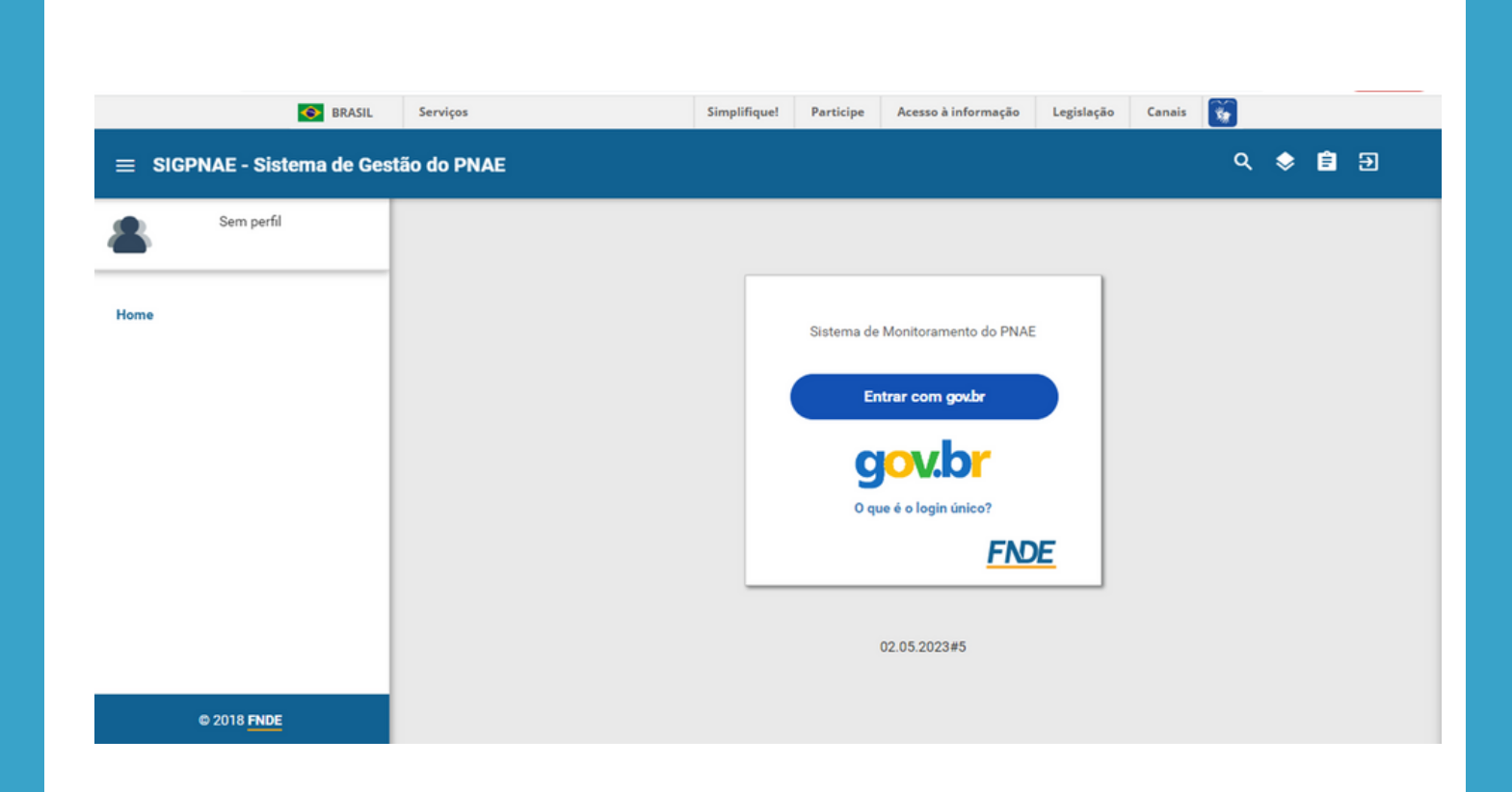

#### www.fnde.gov.br/sigpnae

#### **PRÉ-CADASTRO DO NUTRICIONISTA**

O início do processo de vinculação do nutricionista será de responsabilidade do gestor (prefeito(a) - no caso dos municípios / secretário(a) de educação - no caso dos estados) que deverá fazer o pré-cadastro do nutricionista responsável técnico e de todos os nutricionistas que compõem o quadro técnico.

Para isso, o gestor deve acessar o seguinte sítio eletrônico que o direcionará para o portal do Sistema de Gestão do PNAE - SIGPNAE: <u>www.fnde.gov.br/sigpnae</u> e deverá realizar o login no sistema de acordo com o usuário e senha do Gov.BR.

Conforme descrito no Art. 15 da Resolução CD/FNDE nº 06 de 2020, a coordenação técnica das ações de alimentação e nutrição, no âmbito da Seduc, da Prefeitura Municipal e da escola federal, deve ser realizada por nutricionista Responsável Técnico – RT do PNAE vinculado à EEx, respeitando as diretrizes previstas na Lei nº 11.947/2009 e em legislações específicas, dentro de suas atribuições previstas na normativa do CFN.

O Art. 56 da mesma resolução descreve que o FNDE suspenderá o repasse dos recursos do PNAE quando a Seduc e a Prefeitura Municipal não tiverem cadastrado o nutricionista Responsável Técnico pelo Programa em Sistema do FNDE, conforme previsto no art. 15, desta Resolução.

Sendo assim, destaca-se que cada Entidade Executora deve ter um nutricionista com o cargo de "Responsável Técnico" cadastrado no Sistema do FNDE.

#### **PRÉ-CADASTRO DO NUTRICIONISTA**

A seguir, será apresentado o passo-a-passo para o pré-cadastro dos nutricionistas:

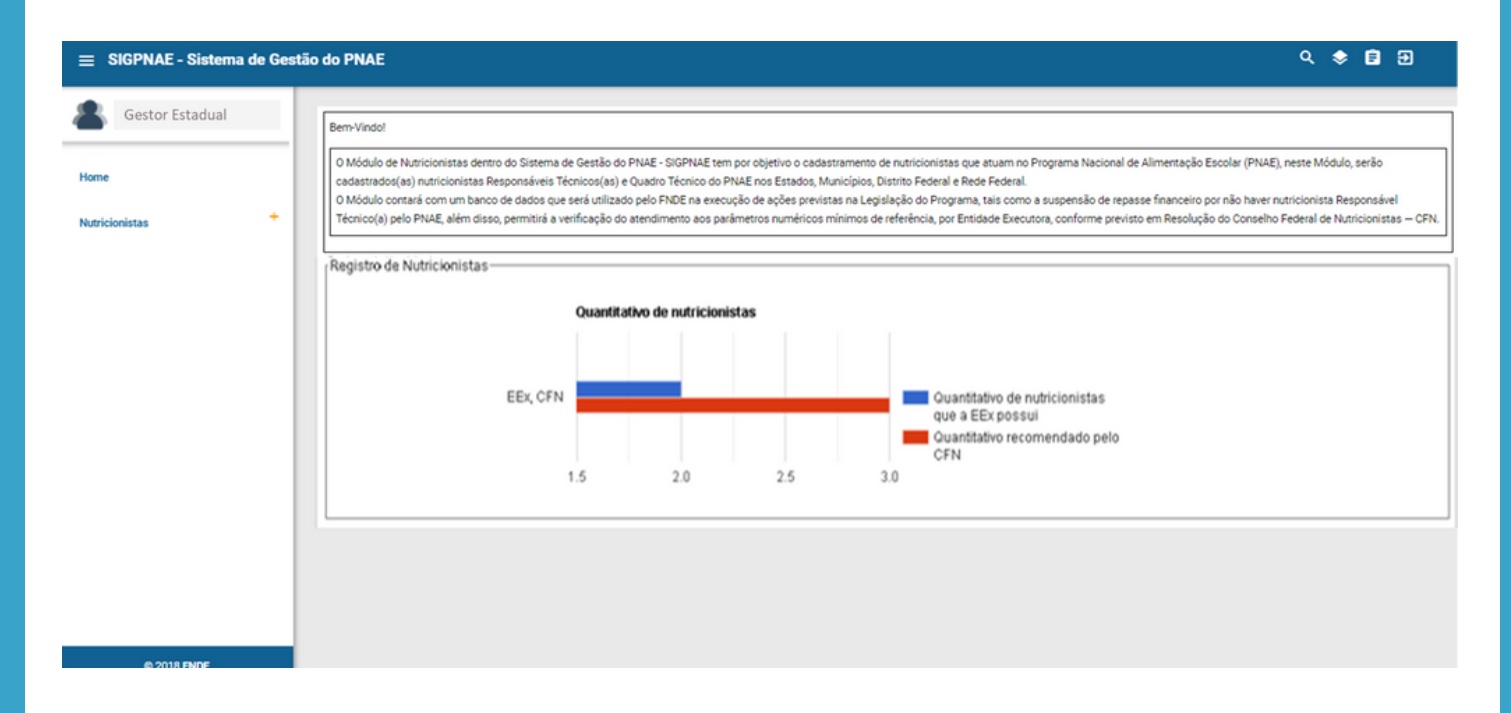

**1º Passo:** Ao acessar a tela home, o gestor conseguirá ver o quantitativo de nutricionistas da Entidade Executora e o quantitativo indicado pelo Conselho Federal de Nutricionistas.

**2º Passo:** O gestor deverá clicar em "Nutricionistas" no canto esquerdo da tela e seguir em "Equipe de nutricionistas".

#### **PRÉ-CADASTRO DO NUTRICIONISTA**

| ≡ SIGPNAE - Sistema de Ges                 | tão do PNAE                                                   | 오 🗇 🖨 🕣 |
|--------------------------------------------|---------------------------------------------------------------|---------|
| Nutricionista Gestor Es<br>Gestor Estadual | Consultar Nutricionista                                       |         |
| Home                                       | Filtros da Pesquisa                                           |         |
| Nutricionistas                             | Nome     Nº de inscrição do CRN     Vinculação     Atribuição |         |
| Equipe Nutricionista                       | Inserir Nutricionista Consultar                               | Limpar  |
|                                            |                                                               |         |
|                                            |                                                               |         |
|                                            |                                                               |         |
| © 2018 <mark>FNDE</mark>                   |                                                               |         |

**3º Passo:** O gestor deverá clicar no ícone "Inserir Nutricionista" e será aberta uma tela para preenchimento dos dados do nutricionista.

Ao inserir o CPF do nutricionista e clicar na lupa, o sistema irá buscar nos registros da Receita Federal e preencherá automaticamente o nome completo do nutricionista conforme consta na base de dados.

Em seguida, deve-se adicionar um endereço de e-mail ativo do nutricionista (importante assegurar que o nutricionista tenha acesso ao endereço de e-mail cadastrado, pois o email de acesso será enviado para este endereço).

#### **PRÉ-CADASTRO DO NUTRICIONISTA**

| RAQUEL FIGUEIREDO A<br>Gestor Estadual Pré-Cadastro Nutricionista |                             |                                             |  |  |
|-------------------------------------------------------------------|-----------------------------|---------------------------------------------|--|--|
| Home                                                              | CPF *                       | 999.999.999-99 Q                            |  |  |
| Nutricionistas                                                    | + Nome *                    |                                             |  |  |
|                                                                   | E-mail *                    |                                             |  |  |
|                                                                   | Telefone *                  | (99) 9999-9999 ou (99) 99999-9999           |  |  |
|                                                                   | Data do Pré -<br>Cadastro * | 24/04/2023                                  |  |  |
|                                                                   | Atribuição*                 | Responsável Técnico                         |  |  |
|                                                                   | Ŭ                           | Quadro Técnico                              |  |  |
|                                                                   |                             | Of Exclusive na Medalidade Educação Intensi |  |  |
|                                                                   | Nome da                     |                                             |  |  |

**4° Passo:** Inserir telefone para contato e indicar qual a atribuição deste nutricionista (Responsável Técnico, Quadro Técnico ou QT Exclusivo na Modalidade Educação Infantil).

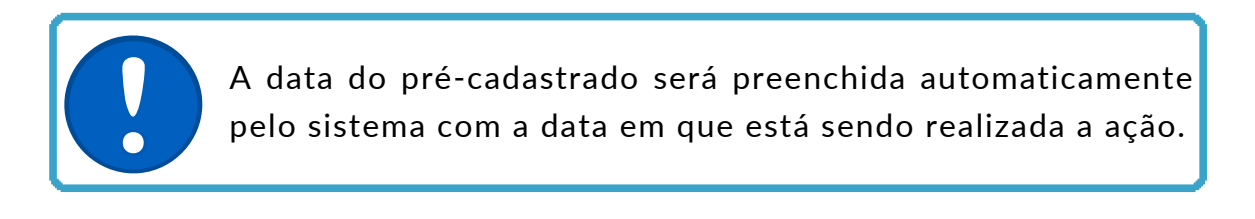

**5º Passo:** Para que o gestor finalize sua participação nesse cadastro é necessário clicar no botão "Salvar".

As informações do nutricionista QT e do QT Exclusivo na Modalidade Educação Infantil só serão salvas após o cadastro do nutricionista RT. Desta forma, é necessário que o RT seja o primeiro nutricionista cadastrado.

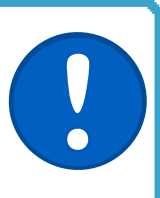

#### **PRÉ-CADASTRO DO NUTRICIONISTA**

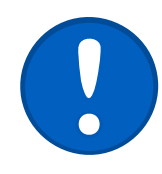

Após finalizado o cadastro, o prefeito/secretário somente poderá editar os campos: telefone, e-mail e atribuição. Os campos: CPF, Nome, e Data de Pré-Cadastro não poderão ser editados.

**6° Passo:** A partir desse cadastro prévio o sistema encaminhará para o endereço de email inserido no pré-cadastro o link para acesso ao sistema, no qual o nutricionista deve acessar a partir de seu cadastro no Gov.Br, com o intuito de "validar" ou "não validar" a sua vinculação com a entidade executora.

Segue exemplo de e-mail que o nutricionista receberá:

Prezado(a) XXXXXXXX,

Informamos que seu pré-cadastro foi realizado em nosso sistema, por favor prosseguir com o cadastro para a vinculação.

Acesse o Sistema > Vincular > Validar Vínculo

Seguem os dados para acesso: Link para o sistema

O usuário de login será seu CPF, o mesmo do Gov.BR: XXX.XXX.XXX-XX

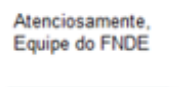

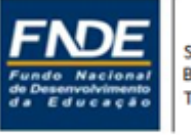

Setor Bancário Sul, Quadra 2, Bloco F, Edifício FNDE Brasilia-DF – CEP: 70.070-945 Telefone: 4049

**7º Passo:** O nutricionista aparecerá vinculado na consulta do perfil Gestor quando o cadastro for finalizado pelo nutricionista, validando o vínculo com a Entidade Executora.

### **PERFIL NUTRICIONISTA**

VALIDAÇÃO DO VÍNCULO COM A ENTIDADE EXECUTORA

A seguir, explicaremos o passo-a-passo:

**1º Passo:** O nutricionista receberá o e-mail informando sobre o pré-cadastro e deverá acessar o sítio eletrônico: <u>www.fnde.gov.br/sigpnae</u> e realizar o login no sistema de acordo com o usuário e senha do Gov.BR.

O envio automático da senha para o e-mail cadastrado poderá ser identificado pelo provedor como Spam ou Lixo Eletrônico. Neste caso, se o nutricionista foi précadastrado no SIGPNAE e não recebeu o e-mail de acesso, deve procurar em outras pastas da sua caixa de mensagens e, se possível, desabilitar a regra de bloqueio para o endereço "sigpnae@fnde.gov.br"

**2º Passo:** O nutricionista será direcionado para o preenchimento da vinculação com a EEx.

**3º Passo:** Nessa etapa, o nutricionista deverá inserir os Dados Pessoais para que possa completar o pré-cadastro clicando em "Cadastro" no canto esquerdo da tela e em seguida em "Dados Pessoais".

| Cadastro           |                     |        |            |
|--------------------|---------------------|--------|------------|
| Dados Pessoais     |                     |        |            |
| CPF                |                     |        |            |
| Nome               |                     |        |            |
| Data<br>Nascimento |                     |        |            |
| Sexo               | Ferminino Masculino |        |            |
| E-mail             |                     |        |            |
| Telefone           | (99) 9999-9999      |        |            |
| Endereço Pessoal   |                     |        |            |
| CEP*               | Q UF Munic          | pio    | Logradouro |
| Complemento        |                     | Número | Bairro     |
|                    |                     |        |            |

10

### **PERFIL NUTRICIONISTA**

#### VALIDAÇÃO DO VÍNCULO COM A ENTIDADE EXECUTORA

**4º Passo:** Após o preenchimento completo dos dados pessoais, o nutricionista deve validar o vínculo com a Entidade Executora na aba "Vincular".

**5° Passo:** O nutricionista deve preencher todos os dados profissionais e declarar veracidade do documento de Anotação de Responsabilidade Técnica ou a Declaração de Quadro Técnico que será anexada.

O sistema só irá habilitar a opção de upload de arquivo se o nutricionista selecionar a opção "DECLARO" a veracidade do documento anexado.

Caso marque "NÃO DECLARO", o nutricionista não poderá incluir seu documento comprovante de vinculação do CRN, portanto, não finalizará seu cadastro no sistema.

|                           | 📧 BRASIL Serviços Simplifiquet Participe Acesso à informação Legislação Canais 💽                                                                                                    |                                                                                                    |  |  |  |  |  |  |  |
|---------------------------|----------------------------------------------------------------------------------------------------|----------------------------------------------------------------------------------------------------|--|--|--|--|--|--|--|
| GPNAE - Sistema de Gestão | ) do PNAE                                                                                                    | ९ 🔹 🖬 ।                                                                                                    |  |  |  |  |  |  |  |
|                           |                                                                                                    |                                                                                                    |  |  |  |  |  |  |  |
| Nutricionista             | Emidade Data de vinculação Atribuição                                                                                                    |                                                                                                    |  |  |  |  |  |  |  |
|                           | GOUANEA/GO                                                                                                    |                                                                                                    |  |  |  |  |  |  |  |
|                           | - Dados Profesionais                                                                                                    |                                                                                                    |  |  |  |  |  |  |  |
|                           |                                                                                                    |                                                                                                    |  |  |  |  |  |  |  |
| . –                       | Constitue Regional de Nationales                                                                                                    |                                                                                                    |  |  |  |  |  |  |  |
|                           | Contento regulas de nacionalisa incontenta incontenta incontenta de inscrição do Cont                                                                                                  |                                                                                                    |  |  |  |  |  |  |  |
| Pessoais                  |                                                                                                    |                                                                                                    |  |  |  |  |  |  |  |
|                           |                                                                                                    |                                                                                                    |  |  |  |  |  |  |  |
|                           |                                                                                                    | 0                                                                                                    |  |  |  |  |  |  |  |
|                           | Carga Hosina Semanal do PNAE Tipo de Vinculo CRN Provisó<br>ach Concurso                                                                                                    | ie? OSim ONée                                                                                                    |  |  |  |  |  |  |  |
|                           | **************************************                                                                                                    |                                                                                                    |  |  |  |  |  |  |  |
|                           |                                                                                                    |                                                                                                    |  |  |  |  |  |  |  |
|                           | E-mail alternation Talefona nomental                                                                                                    |                                                                                                    |  |  |  |  |  |  |  |
|                           | Asta Brasta nom br (#1)222222222                                                                                                    |                                                                                                    |  |  |  |  |  |  |  |
|                           | angunano.                                                                                                    |                                                                                                    |  |  |  |  |  |  |  |
|                           | - Enderso Profisional                                                                                                    |                                                                                                    |  |  |  |  |  |  |  |
|                           |                                                                                                    |                                                                                                    |  |  |  |  |  |  |  |
|                           | CEP UF Municipio                                                                                                    |                                                                                                    |  |  |  |  |  |  |  |
|                           |                                                                                                    |                                                                                                    |  |  |  |  |  |  |  |
|                           |                                                                                                    |                                                                                                    |  |  |  |  |  |  |  |
|                           | Endereço Complemento                                                                                                    |                                                                                                    |  |  |  |  |  |  |  |
|                           |                                                                                                    |                                                                                                    |  |  |  |  |  |  |  |
|                           |                                                                                                    |                                                                                                    |  |  |  |  |  |  |  |
|                           | Número Bairro                                                                                                    |                                                                                                    |  |  |  |  |  |  |  |
|                           |                                                                                                    |                                                                                                    |  |  |  |  |  |  |  |
|                           |                                                                                                    |                                                                                                    |  |  |  |  |  |  |  |
|                           | - Declaração de Veracidade                                                                                                    |                                                                                                    |  |  |  |  |  |  |  |
|                           |                                                                                                    |                                                                                                    |  |  |  |  |  |  |  |
|                           | DECLARAÇÃO DE VERACIDADE DO DOCUMENTO ANEXADO                                                                                                    | DECLARAÇÃO DE VERACIDADE DO DOCUMENTO ANEXADO                                                                                                    |  |  |  |  |  |  |  |
|                           | Considerando o Decreto nº 8.539, de 8 de outubro de 2015, que dispõe sobre o uso do meio eletrônico para a realização do processo administrativo no âmbito dos órgãos e das entidade   | Considerando o Decreto nº 8.339, de 8 de outubro de 2015, que dispõe sobre o uso do meio eletrônico para a realização do processo administrativo no Ambito dos órgãos e das entidades da administração pública federal direta, autánquica e fundacion |  |  |  |  |  |  |  |
|                           | Considerando a Lei nº 13.726, de 8 de outubro de 2018 que racionaliza atos e procedimentos administrativos dos Poderes da União, dos Estados, do Distrito Federal e dos Municípios e i | nstitui o Selo de Desburocratização e Simplificação.                                                                                                    |  |  |  |  |  |  |  |
|                           | DECLARD sob penas da lei que o documento entrecue eletronicamente ao Fundo Nacional de Desenvolvimento da Educacão-FNDE em 26 de marco de 2021. é integralmente veridico a             | têntico e condiz com a documentação original estando ciente                                                                                                    |  |  |  |  |  |  |  |
|                           | do contrário estarel incorrendo em infração ao Código Penal Brasileiro, notadamente aos artigos 297, 298 e 299 que tratam da falsificação de documento público, da falsificação de doc | mento particular e da falsidade ideológica, respectivamente, s                                                                                                    |  |  |  |  |  |  |  |
|                           | prejuizo das demais sanções penais administrativas e civeis cabiveis.                                                                                                    |                                                                                                    |  |  |  |  |  |  |  |
|                           |                                                                                                    |                                                                                                    |  |  |  |  |  |  |  |
|                           | Declaro (Nilo declaro                                                                                                    |                                                                                                    |  |  |  |  |  |  |  |
|                           | Anaros                                                                                                    |                                                                                                    |  |  |  |  |  |  |  |
|                           |                                                                                                    |                                                                                                    |  |  |  |  |  |  |  |
|                           |                                                                                                    |                                                                                                    |  |  |  |  |  |  |  |
|                           |                                                                                                    |                                                                                                    |  |  |  |  |  |  |  |
|                           | Mostar Selecione                                                                                                    |                                                                                                    |  |  |  |  |  |  |  |
|                           | Duratile Dura                                                                                                    |                                                                                                    |  |  |  |  |  |  |  |
|                           | Ações Ações                                                                                                    |                                                                                                    |  |  |  |  |  |  |  |
|                           |                                                                                                    |                                                                                                    |  |  |  |  |  |  |  |
|                           |                                                                                                    |                                                                                                    |  |  |  |  |  |  |  |
|                           |                                                                                                    |                                                                                                    |  |  |  |  |  |  |  |
|                           |                                                                                                    |                                                                                                    |  |  |  |  |  |  |  |
|                           |                                                                                                    | Salvar Concelar                                                                                                    |  |  |  |  |  |  |  |

# DESVINCULAÇÃO

A desvinculação pode ser realizada:

- Pelo nutricionista
- Ou pelo gestor

A seguir, o passo-a-passo para a desvinculação realizada pelo nutricionista:

**1º Passo:** O nutricionista deverá acessar o sítio eletrônico: <u>www.fnde.gov.br/sigpnae</u> e realizar o login no sistema de acordo com o usuário e senha do Gov.BR.

**2º Passo:** Seguir o caminho Cadastro > Vinculação > Desvincular Nutricionista.

**3º Passo:** Para concluir a desvinculação, o nutricionista deve informar o motivo da desvinculação e anexar o Comprovante de desvinculação emitido pelo CRN de sua jurisdição.

| vutricionista                                |           |            |  |
|----------------------------------------------|-----------|------------|--|
| Data de Vinculação *                         | 28/0/2021 |            |  |
| Data de Desvinculação *                      |           |            |  |
| Aotivo *                                     |           |            |  |
| Comprovante de<br>Desvinculação emitido pelo |           | Selecionar |  |
| XN *                                         |           |            |  |

Quando o nutricionista fizer a desvinculação, o gestor receberá um e-mail informando e alertando-o para que este observe se o número de nutricionistas vinculados à Entidade Executora está de acordo com os parâmetros numéricos definidos na Resolução CFN nº 465/2010.

# DESVINCULAÇÃO

A seguir, o passo-a-passo para a desvinculação realizada pelo gestor:

**1º Passo:** O gestor deverá acessar o sítio eletrônico: <u>www.fnde.gov.br/sigpnae</u> e realizar o login no sistema de acordo com o usuário e senha do Gov.BR. Deverá acessar o ícone "Equipe de nutricionistas".

**2º Passo:** Selecionar o ícone de desvinculação no nome do nutricionista que deseja desvincular, abrirá uma janela para informar o motivo da desvinculação.

**3º Passo:** O gestor deve anexar o Comprovante de Desvinculação emitido pelo CRN para prosseguir e clicar em "Finalizar"

| SIGPNAE - Sistema de Gestã                                        | io do PNAE                                                                                                 |                             |         |        |  | ٩ | • •       | Ð     |
|-------------------------------------------------------------------|----------------------------------------------------------------------------------------------------|-----------------------------|---------|--------|--|---|-----------|-------|
| EXPEDITO PEREIRA DE<br>Gestor Municipal<br>Home<br>Nutricionistas | Desvincular<br>Solicitação<br>Nutricionista<br>Data de Vinculação *<br>Data de Desvinculação *<br>Motivo * | ANTONIO CARLOS<br>28/0/2021 | SECHESE | Shacey |  |   |           |       |
|                                                                   | Desvinculação emitido pelo<br>GRN *                                                                        |                             |         |        |  | 1 | Finalizar | Cance |

Assim que o gestor desvincular o RT ou QT, o nutricionista receberá um e-mail informando sobre a sua desvinculação da EEx.

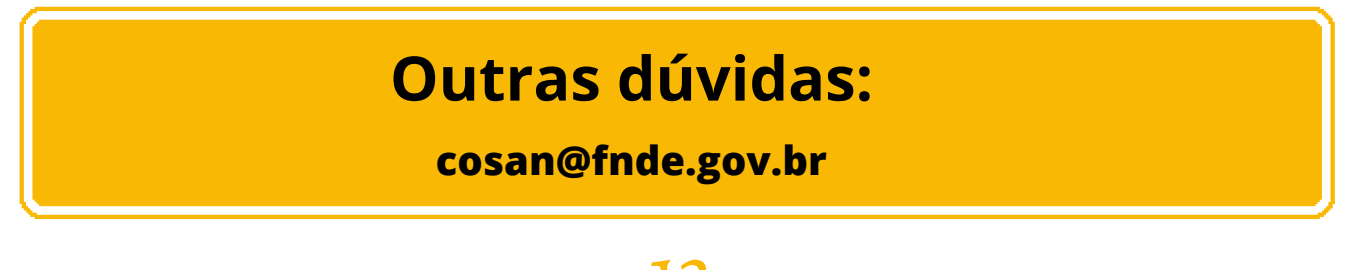